# セキュリティ設定

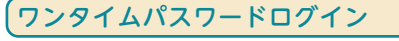

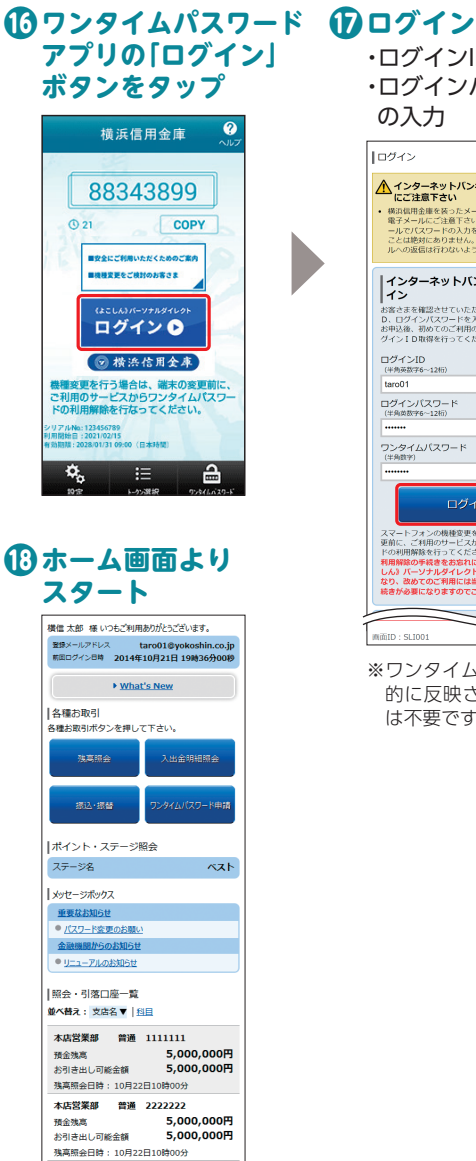

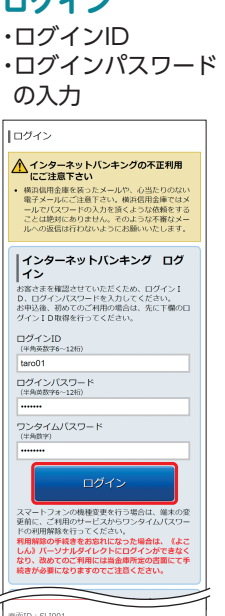

※ワンタイムパスワードは自動 的に反映されるため、手入力 は不要です。

### セキュリティについて

《よこしん》パーソナルダイレクトでは、セキュリティ強化のため、ログインパスワード・確認用パスワードに加え、「ワンタイムパスワード」または「メール通知パスワード」のいずれかのご利用を必須とさせていただいております。

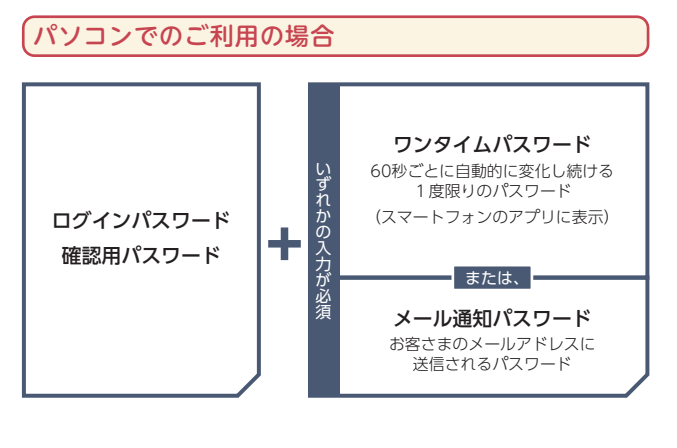

スマートフォンでのご利用の場合

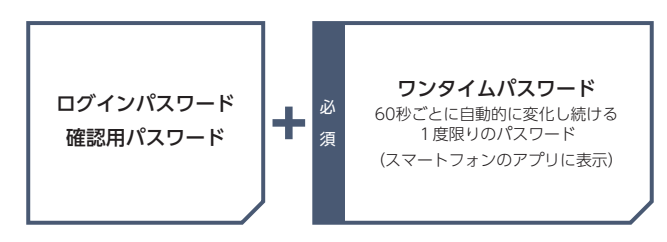

### 「ワンタイムパスワード」とは

「ワンタイムパスワード」とは、60秒ごとに変更される使い捨 てのパスワードのことです。60秒に1回パスワードを更新発行 しますので、ID・パスワードを不正に取得するフィッシング、 スパイウエアなどに有効な対策となります。パソコンおよびス マートフォンで《よこしん》パーソナルダイレクトをご利用に なる際に使用します。

書面でのお申込みは不要です。インターネットバンキングの画 面上でお申込みいただけます。

ワンタイムパスワードの詳しい設定方法は、P.21以降をご参照ください。

本店営業部 普通 3333333 帝金強高 5,00

インターネットバンキンクについてのお問い合わせはごちらへ

PCUTA

お引き出し可能金額

直面ID:SPT001

5,000,000円

5,000,000円

(スマー

トフォン

### セキュリティ設定

## 「メール通知パスワード」とは

お客さまがパソコンで《よこしん》パーソナルダイレクトの対象のお取引をご利用の場合、ご登録いただいているメールアドレスに、次回ログアウトまたは次回の発行まで有効なパスワードを通知します。通知したパスワードと従来の確認用パスワードを入力していただくことで、お取引が完了します。 ※ワンタイムパスワードをご利用いただくと、メール通知パス

ワードの取扱は不要となります。

●メールアドレスを3つまで登録可能です。 ●無料でご利用いただけます。

### メール通知パスワード設定

ご登録いただいているメールアドレスに、次回ログアウトまたは 次回の発行まで有効なパスワードを通知するよう設定します。

#### 

ログイン後、メール通知パスワード利用開始画面が表示されます。

現在登録しているメールアドレスにお間違いがないかご確認の上、お間違いの場合は、正しいメールアドレスに変更してください。

### 2入力内容確認

内容を確認後、チェックボックスをチェックし、 ・確認用パスワード ・メール通知パスワードの入力

#### 🥂 ご注意ください

「メール通知パスワード」が記載されているメールが届かない場合は、対象のお取引ができなくなりますので、下記の2点にご注意 ください。

#### 【迷惑メールの設定】

迷惑メールを設定されているお客さまはドメイン指定で以下 のドメインからの受信を許可するよう設定してください。 「@yokoshin-ss.co.jp」

※ドメインの許可設定方法についてはインターネットプロバイダ や携帯電話会社にお問い合わせ願います。

#### 【現在ご登録いただいているメールアドレスの確認】

現在のメールアドレスのご登録内容を確認してください。 《よこしん》パーソナルダイレクトのホーム画面に【登録メー ルアドレス】が表示されます。 また、ホーム画面の「ご利用サービスの変更」→「お客様登録情 報照会」からも現在のメールアドレスを確認できます。 メールアドレスが異なる場合は、正しいメールアドレスの登 録手続きをお願いします。

#### 〔セレクトEメールサービスの利用〕

メールアドレスを最大3つまで登録可能です。 第2、第3メールアドレスの登録はホーム画面の「ご利用サービス の変更」→「セレクトEメールアドレスサービス」から「セレクトE メールサービス利用変更」ボタンをクリックし、ご登録ください。 その後、ホーム画面の「ご利用サービスの変更」→「お客様登録情 報照会」から、「セキュリティ」→メール通知パスワードの「変更」 ボタンをクリックし、ご登録のメールアドレスをメール通知パス ワードの送信先として設定してください。

その他のセキュリティについては当金庫ホームページをご参照ください。

ワンタイムパスワード設定 ワ

トークン発行

「各種お申込・手続き」→
 「ワンタイムパスワード申請」ボタンをクリック

### 2 「トークン発行」ボタンをクリック

・メールアドレス ・利用開始パスワード (4~8桁半角数字)の入力

| トークン発行                                                                                                    |                                                                                                    |
|----------------------------------------------------------------------------------------------------|----------------------------------------------------------------------------------------------------|
| ソフトウェアトークンを発行します。                                                                                                    | The Later Ball Totals                                                                                                    |
| and a second second second second second                                                                                                    | o no que o aportente                                                                                                    |
| 送付先メールアドレスの指定                                                                                                    |                                                                                                    |
| トークンを発行するスマートフォンのメールアドレ                                                                                                    | スを入力してください。<br>第17 - 「Annach and Thioty」」の発展であるとた話学会学展してくだか。                                                                                                    |
|                                                                                                    |                                                                                                    |
| (BB) X - P 3 3 - 5 P 5 X                                                                                                    | taro01@mobile.yokoshin.co.jp                                                                                                    |
| (療療) スマートフォンメールアドレス                                                                                                    | 確認れため再開入力してください。                                                                                                    |
| (18/2/18)                                                                                                    |                                                                                                    |
| (19年6日27日)<br>(19年6日27日)<br>利用約約2(スワードの)居主                                                                                                    | tarc01 gmobile polosinin.co.p                                                                                                    |
| (1988年1997年1997年1997年1997年1997年1997年1997年                                                                                                    | Landit (jimoble policidin co.jp<br>ASGMPで自動してください。                                                                                                    |
| (日本の)<br>(日本前記下日本)<br>(日本前記)(スワードの指定<br>トークン和5時にお用なり用記的(スワードを4-6)<br>(金前) 1月1月20日/スワード                                                                                                    | 1400日目的の1400日の2010日の3月<br>1800日午前日初してください。                                                                                                    |
| (1948年1957年)<br>日日期時は「スワードの指定<br>トークン用けたこの年に時間は「スワードを4~6<br>(64) 1月10日にパスワード<br>「44月 1月10日にパスワード<br>「44月 1月10日にパスワード<br>「44月 1月11日に、1000日)                                                                                                    | avd71@mode_pidedin.co.g                                                                                                    |
| (WARRESTON)<br>(WARRESTON)<br>(WARRESTON)<br>(WARRESTON)<br>(WARRESTON)<br>(WARRESTON)<br>(WARRESTON)<br>(WARRESTON)<br>(WARRESTON)                                                                                                    | Lux01@nx0a patients.cg                                                                                                    |
| (1948)15291<br>日413082/22)-ドの名言<br>トークンからたこかなが明知りパスワードを4-6<br>(参加) 利利利用なパスワード<br>(参加) 利利利用なパスワード<br>(参加) 利利利用などののよくとない。                                                                                                    | Level (genedic yokowin co.)      ScomP CBUL ( < C.C.n.                                                                                                    . |
| (中国部市になっていため)<br>利用部語がスワードの場ま<br>トークン身付除に後年5月8日の(スワードを4-6<br>(参明)1月18日の(スワード<br>(参明)1月18日の(スワード<br>(参明)1月18日の(スワード)<br>1月19日の(スワード)1月19日の(スワード)1月19日(1日)1月19日の(スワード)1月19日(1日)1月19日)1月19日(1日)1月19日)1月19日(1日)1月19日(1日)1月19日)1月19日(1日)1月19日)1月19日(1日)1月19日)1月19日(1日)1月19日)1月19日(1日)1月19日(1日)11000000000000000000000000000000000 | Loof goods pausion op                                                                                                    |
| (中国語学校)<br>(中国語学校)<br>(中国語学校)<br>(4月間数/スクードの第二<br>トークン身内地に必要な可能的) スクードを4-6<br>(6月) 特別数/スクード<br>(6月) 特別数/スクード (第四句)<br>第月からられたろう、(105%)                                                                                                    |                                                                                                    |

C. 「確定する」ボタンを押してくだかい、 Fの通信目時を記載したメールをご確認ください。

#### 🕂 ご注意ください

利用開始パスワードは、ワンタイムパスワードアプリの初期設定を行う際に必要となりますので、お忘れにならないようご注意ください。

※スマートフォンの種類によってはご利用いただけない場合があります。ご利用いただける機種については当金庫ホームページにてご確認 ください。

| <b>内容確認</b><br>確認用パスワード | トークン発行<br>みるしかに回転回じてスワード・メール880 (スワードを入れ)<br>メール通知「スワード」と活動を必要されてメールのかけには<br>「送付先メールアドレス |
|-------------------------|------------------------------------------------------------------------------------------|
|                         | 27-10x5x-27162 tarolig                                                                   |
| の入力                     | メール通知パスワード送信内<br>メール通知パスワードは、お客や送信されたメールの本次には                                            |
|                         | 进信日初 2014年3                                                                              |
| ※メール通知バスワードを            | 通信モメールアドレス taro016<br>taro026<br>taro036                                                 |
| ご利用のお客さまは、メー            | 最終期/(スワードの入力                                                                             |
| ル通知パスワードの入力             |                                                                                          |
| が必要となります。               | メール通知パスワードの入力                                                                            |
|                         | (84) X-0.0860(20-15                                                                      |
|                         | 4                                                                                        |

| 6 | 「ワンタイムパスワー | ド申請内容選択へ」ボタン | , |
|---|------------|--------------|---|
|   | をクリック      |              |   |

#### <u> ご注意ください</u>

・サービスID・ユーザーIDはワンタイムパスワードアプリの設定時に必要となりますので、この画面を印刷するか、メモされることをお勧めします。

·スマートフォンに迷惑メールの設定をされている場合は、「otpauth.net」からのメールを受信できるよう設定を変更してくだ さい。

# ワンタイムパスワードアプリの設定

ワンタイムパスワード アプリの設定

#### (ワンタイムパスワードアプリのダウンロード

#### 🚺 端末の日時を確認

トークン発行

お使いのスマートフォンの日時が正しいことを確認してく ださい。本アプリは、現在の時刻をパスワードの生成に使用 しています。アプリをご利用になる前に、日時を正しく設定 してください。設定方法については、スマートフォンに付属 の取扱説明書をご確認ください。

## **2**ワンタイムパスワードアプリをダウンロード

トークン発行時に入力したメール アドレス宛にトークン発行用の メールが送信されます。 メール記載のダウンロード用URL をタップし、Webページの指示に 従いワンタイムパスワードアプリ をダウンロードしてください。 \*\*スマートフォン端末にプリインストール

されているブラウザで本アプリのダウン

ロード用URLにアクセスしてください。 ※ダウンロードには別途通信料がかかります。

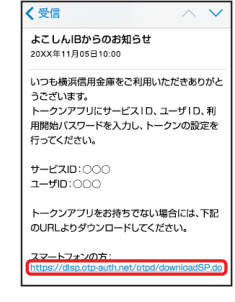

※ダウンロードは電波状態の良好な場所で静止したまま行ってください。途中で通信が切れた場合、最初からダウンロードが必要となる場合がございます。

※既にアプリをダウンロードされている場合は、この操作は必要ありません。

### S ダウンロードサイトの選択

「ダウンロードサイト」を選択してiPhone端末をご利用 の場合はApp Store、Android端末をご利用の場合は Google Play に移動し、ワンタイムパスワードアプリをイ ンストールしてください。

インストール完了後、P.23へお進みください。

### ワンタイムパスワードアプリを既にご利用の場合

既にワンタイムパスワードアプリをご利用の方はトークン発行の申請後、ワンタイムパス ワードアプリを起動しワンタイムパスワード画面からトークンの追加を行ってください。

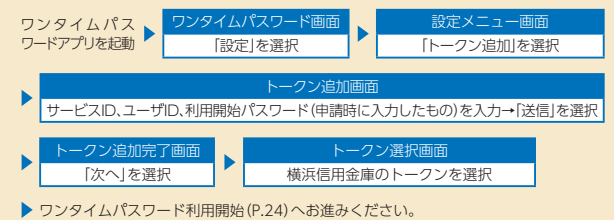

ワンタイムパスワード設定

トークン発行

ワンタイムパスワード 利用開始

### ワンタイムパスワードアプリの初期設定

### のワンタイムパスワード アプリ 🔊の起動

・サービスID

チェック

・ユーザID 利用開始パスワードの入力 内容確認後、チェックボックスを

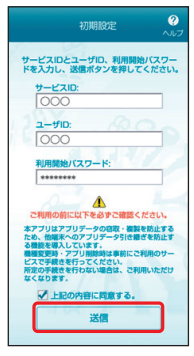

初期設定完了

期設定が正常に完了しました。 スマートフォンの日時を日本時間に 合わせて、タイムゾーンを日本に設 定してください。 ワンタイムバスワードは60秒毎に 変わりますので、ご利用の都度、 表示されているものをご利用くだ

次へ

\$1.1

# 2 初期設定完了

「次へ|ボタンをタップ

### 日 トークン表示名設定

・変更後の追加文言の入力

※トークン表示名のままでよい場合は、空欄の まま[登録]ボタンをタップしてください。

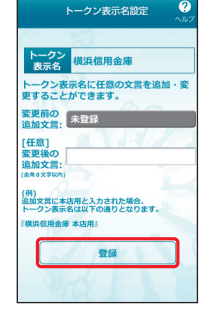

### ④ワンタイムパスワードの表示

ご自身のスマートフォンが、ソフト ウェアトークンとしてご利用可能に なりました。

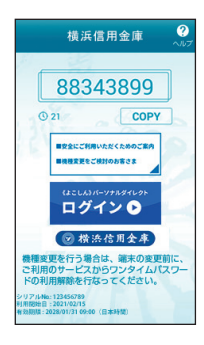

# ワンタイムパスワード利用開始

ワンタイムパスワード アプリの設定

ワンタイムパスワードの利用開始手続きを行います。 お手元に、ワンタイムパスワードアプリを実行した状態で、ス マートフォンをご用意ください。

### 1 [各種お申込・手続き]→ 「ワンタイムパスワード申請|ボタンをクリック

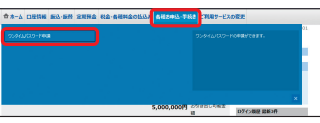

### 「ワンタイムパスワード利用開始」ボタンを クリック

|                                              |                              | East . mark                        |
|----------------------------------------------|------------------------------|------------------------------------|
| ワンタイムバス                                      | フード申請内容選択                    |                                    |
| ワンタイムバスワードの<br>登録情報の決受を行う場                   | 副連携時を表示します。<br>さは実受対象ボタンを押し1 | CTev.                              |
|                                              |                              |                                    |
| 1929410029                                   | 一下豐富民代化                      |                                    |
|                                              | 新聞代記                         | トークン発行所                            |
| レークン開発                                       |                              |                                    |
|                                              | H-MALES                      | 000                                |
|                                              | 7-410                        | 000                                |
|                                              |                              |                                    |
| 注意要语                                         |                              |                                    |
|                                              |                              | ~                                  |
|                                              |                              |                                    |
| 02940/00                                     | -FORENDORED                  | 10/40 m                            |
| + 95-9-43JD                                  | 19-10月月前日を行いてい               | CONV<br>- ハーダンの美術内は10分後に単語作用に - ハー |
| FURNING 271                                  | :場合、トークンの考察行は                | 8. 6時10次回時に実施可能となります。              |
|                                              | ALLING FROM                  | TO DAY ITTE VILLATION              |
| <ul> <li>A statistical statistics</li> </ul> |                              |                                    |
| 1-22811 322                                  | A CONTRACTOR OF THE MOLES    |                                    |
| 1-22/Rit 22/                                 |                              |                                    |

# 日ワンタイムパスワードの入力

Aマートフォンに表示されたワンタイムパスワードを 入力。 ワンタイムパスワード 横浜信用金庫 |ワンタイムノスワード利用開設 1ワンタイムパスワードの入力 入力 an mar 88343899 COPY 目安全にご利用いただくためのご案件 BREAK CRIMENTAL 利用開始する ログイン 🕑 ※ワンタイムパスワードアプリの初期設定 ☑ 横法信用全庫 が正しく行われていることを確認するた 機種変更を行う場合は、端末の変更前 ご利用のサービスからワンタイムパスワードの利用解除を行なってください。 め、利用開始時にワンタイムパスワード 認証を行います。

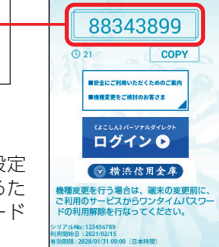

- B内容をご確認のうえ、「ワンタイムパスワード申請内容 選択へ」ボタンをクリックしてください。
- ワンタイムパスワード利用開始操作が完了すると以後 は、《よこしん》パーソナルダイレクト利用時には、ログ インID、ログインパスワードの他にワンタイムパスワー ドの入力が必要となります。よってワンタイムパスワー ドを確認できるスマートフォンをお持ちでない場合や 紛失された場合は、お取引ができなくなりますのでご注 意ください。

23

## セキュリティ設定

#### ワンタイムパスワード設定

#### MEMO

# ワンタイムパスワード利用解除

ワンタイムパスワードアプリをダウンロードしたスマート フォンを機種変更する場合は、変更前にご自身でワンタイムパ スワード利用解除が必要です。

利用解除手続きをお忘れになった場合は、《よこしん》パーソナ ルダイレクトにてお取引ができなくなり、改めてのご利用は当 金庫所定の書面での手続きが必要となります。

# ①「各種お申込・手続き」→ 「ワンタイムパスワード申請」ボタンをクリック

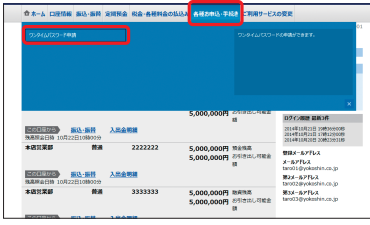

### 2 「ワンタイムパスワード利用解除」ボタンをクリック

| 登録代紀                                                               | トークン発行済                                                                                                    |
|--------------------------------------------------------------------|----------------------------------------------------------------------------------------------------|
|                                                                    |                                                                                                    |
| 7.2/清解                                                             |                                                                                                    |
| 9-E210                                                             | 000                                                                                                    |
| 7-410                                                              | 000                                                                                                    |
| ムバスワードをお使いいただくことにより、<br>用を飲料                                       | より安全なインターネットバンネングサービスをご回帰いただけます。                                                                                                    |
| マートフォンで利用する ソフトウェアト                                                | ークンは無料です。                                                                                                    |
| ンタイムバスワードの利用解除<br>ロンタイムバスワードのご利用を解除する場                             | 会は、以下の向にご注意ください。                                                                                                    |
| シタイムバスワードの利用を解除した場合                                                | - スマートフォンからのご利用はできませんので、ご注意ください。                                                                                                    |
| ンタイムパスワード(ソフトウェアトーク<br>ンタイムパスワードの利用転除の手続きを<br>ます。運動に利用解除の手続きを行ってく) | ン)をご利用中のスマートフォンまたは清厚電話の解放・損益を影について<br>行わないままの解放が損益を満を行うとインターネットパンキングにログインできなくなるおそれ<br>ださい。                                                                                                    |
| seen in all there is a second state of the little                  | A LON ARRENT AND TRADE AND TO TAKE ADDRESS AND A LONG THE ADDRESS AND A LONG THE ADDRESS ADDRESS ADDRES |
|                                                                    | ン信号<br>サービス10<br>ユーザ10<br>ルパスワードとついて<br>レパスワードとついて<br>いくつうとでも引いていいい、<br>シンパスワードとの1、15/2と(日前時代す)<br>いくつうとでも引いていい。<br>シンパンワードとの15/25/10/25<br>シンパンワードとの15/25/10/25<br>シンパンワードとの15/25/10/25<br>シンパンワードとの15/25/10/25                                                                                                    |

### ・ 確認用パスワードの入力

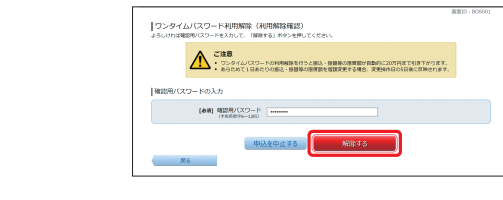

#### <u> ご</u>注意ください

利用解除の手続き後、新たにワンタイムパスワードを設定される 場合は、一定時間経過後に手続きを行ってください。

| 1              |  |
|----------------|--|
| 1              |  |
| <br> <br> <br> |  |
|                |  |
| <br>           |  |
| <br> <br> <br> |  |
| <br>           |  |
| <br> <br> <br> |  |
| <br>           |  |
|                |  |
| <br> <br> <br> |  |
| <br> <br> <br> |  |
| <br> <br> <br> |  |
|                |  |
| <br> <br> <br> |  |
| 1              |  |
| 1              |  |
|                |  |
| <br> <br> <br> |  |
| 1              |  |
|                |  |
| <br> <br> <br> |  |
| <br>           |  |
| <br> <br> <br> |  |
|                |  |